SUPPORT SERVICES

avean

healthcare

# Infografía de Flujo de Reembolso de Respiro y Guardería

Este diagrama de flujo ilustra cómo las familias pueden usar el portal de AveannaCare para iniciar sesión como cliente y aprobar las horas de relevo. Después iniciar sesión con el usuario del padre para enviar entradas el reembolso de los servicios de guardería.

**Nota:** Los servicios de reembolso de guardería son debidas cada **8** del mes. Por ejemplo, todos los cargos de Abril se ingresan antes del **8** de Mayo. El pago se emite el día **15** de cada mes.

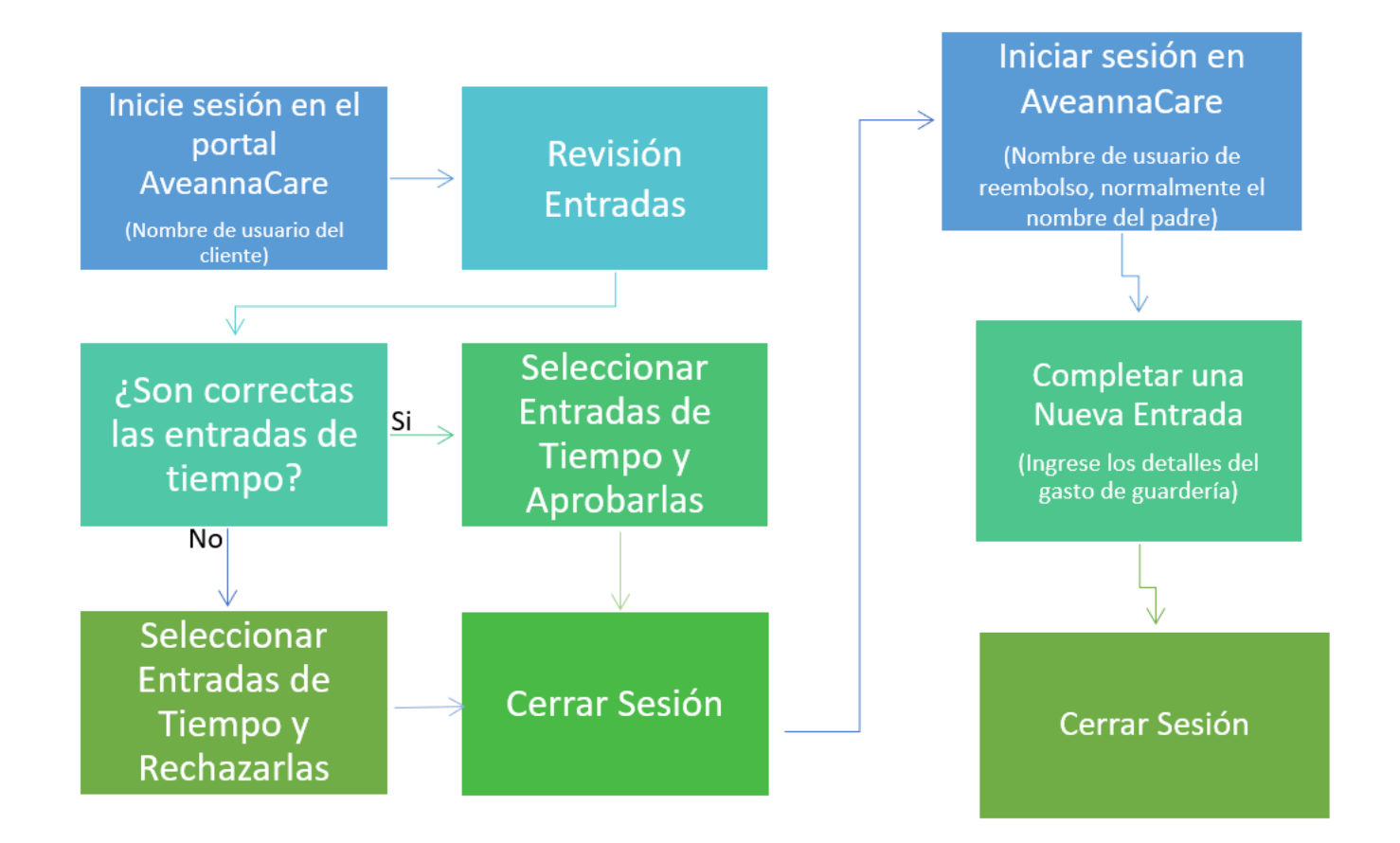

**Nota:** La oficina aprobará las entradas de reembolso de guardería. El cliente no necesita aprobar las entradas de reembolso de guardería.

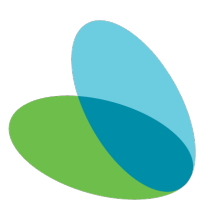

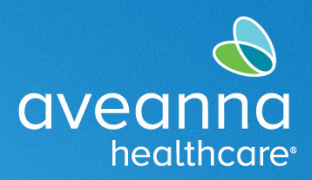

# Aprobación de Entradas de Respiro en el Portal de AveannaCare

Esta guía proporciona instrucciones paso a paso sobre cómo aprobar las horas de Respiro en el Portal de AveannaCare.

| 1. | Inicie sesión en el portal con el <b>nombre de</b><br>usuario del Cliente                                             | aveanna CARE                                              |                                                                     |                               |                                           |                                    |                       |                 |  |
|----|----------------------------------------------------------------------------------------------------|-----------------------------------------------------------|---------------------------------------------------------------------|-------------------------------|-------------------------------------------|------------------------------------|-----------------------|-----------------|--|
|    | https://aveanna.dcisoftware.com/                                                                                      |                                                           |                                                                     |                               | Ir                                        | niciar sesión                      |                       |                 |  |
|    |                                                                                                    |                                                           |                                                                     | Nombre de                     | le usuario                                |                                    |                       |                 |  |
|    |                                                                                                    |                                                           |                                                                     | Contraseña                    | ia                                        |                                    |                       |                 |  |
|    |                                                                                                    |                                                           |                                                                     | Recuérdan                     | me                                        | ٤C                                 | Dlvidó su contraseña? |                 |  |
|    |                                                                                                    |                                                           |                                                                     |                               |                                           | Iniciar sesión                     |                       |                 |  |
|    |                                                                                                    |                                                           |                                                                     |                               |                                           |                                    |                       |                 |  |
|    |                                                                                                    |                                                           | undan 🔺                                                             |                               |                                           |                                    |                       |                 |  |
| Ζ. | vaya a la pestalla <b>Entradas que</b>                                                                                |                                                           | aveanno                                                             | INICIO                        |                                           |                                    |                       |                 |  |
|    | requieren cerrar sesion .                                                                                             |                                                           | TABLERO                                                             |                               | Inicio / Entradas                         | s que requieren cierre de :        | sesión                |                 |  |
|    |                                                                                                    |                                                           | REQUIEREN AF                                                        | ROBACIÓN                      | Entradas                                  | s que requier                      | en cierre de se       | esion           |  |
|    |                                                                                                    |                                                           | ENTRADAS                                                            |                               | De (MM/DE                                 | D/AAA)                             |                       | Hast            |  |
|    |                                                                                                    |                                                           | CUENTAS                                                             |                               | Escribir em                               | npleado                            |                       | Sela            |  |
|    | avont                                                                                                    |                                                           |                                                                     | 🖂 Ayı                         | yuda 🛛 Mapa del sitio 🛛 av                | ve.anna 🛦 Español 👻                |                       |                 |  |
|    | TARLERO Lista fuermaturen derre de sestin<br>Entrados que requieren cierre de sestin<br>Entrados que requieren cierre | re de sesión                                              |                                                                     |                               |                                           |                                    |                       |                 |  |
|    |                                                                                                    | Hasta (MM/DD/AAA)                                         |                                                                     | Escribir                      | ir código de servício                     |                                    |                       |                 |  |
|    | Escribir empleado<br>HORMIOS                                                                                          | Seleccionar unidad                                        |                                                                     | ♥ Escribir                    | ir nombre de tasa de pago                 | Restablecer Buscar                 |                       |                 |  |
|    | Selectors too                                                                                                    |                                                           |                                                                     |                               |                                           |                                    |                       |                 |  |
|    |                                                                                                    |                                                           |                                                                     |                               | м                                         | Rostrando 5 fuera de 5 registr     |                       |                 |  |
|    | id. • Fecha de Empleado<br>servido                                                                                    | Código de Hora de Hora de<br>servicio início finalización | Ubicaciones de EW                                                   | Unidades Nom<br>de ta<br>de p | mbre Estado EVV<br>tasa (Ver<br>pago elec | / Acción<br>rificación<br>ctrónica |                       |                 |  |
|    | 20238991 Mar 21, Beil Train     2023                                                                                  | Respite 15:34 15:37                                       | Hora de entrada: N/C<br>Hora de salida: N/C                         | 0,05 Stan                     | indard Pendiente No                       | s R                                |                       |                 |  |
|    | 25248550 Mar 21, Bell Train<br>2023<br>25248586 Mar 21, Bell Train                                                    | Respite 15:29 15:32<br>Respite 15:23 15:25                | Hora de entrada: N/C<br>Hora de salida: N/C<br>Hora de entrada: N/C | 0,05 Stan                     | indard Pendiente No                       | SR                                 |                       |                 |  |
|    | 2023                                                                                                    |                                                           | Hora de salida: N/C                                                 |                               |                                           |                                    |                       |                 |  |
| 3. | Aplique una marca de verificación a una entrada de línea. Las opciones "Cerrar sesión" o "Rechazar"                   |                                                           |                                                                     |                               |                                           |                                    |                       |                 |  |
|    | estarán disponibles. Apruebe o rechace la                                                                             | (s) entrada                                               | (s) pre                                                             | siona                         | ndo " <b>S</b>                            | <b>5</b> ″ para ap                 | orobar o "l           | <b>R</b> " para |  |
|    | rechazar.                                                                                                    |                                                           |                                                                     |                               |                                           |                                    |                       |                 |  |
| 4. | O haga clic en <b>Seleccionar Todo</b> para selec                                                                     | cionar tod                                                | as las e                                                            | entrac                        | das de                                    | tiempo n                           | o aprobad             | las.            |  |
| 5. | Haga clic en Cerrar Sesión o Rechazar.                                                                                |                                                           |                                                                     |                               |                                           |                                    |                       |                 |  |

Diagrama de Flujo y Guía de Reembolso de Respiro y Guardería

## - Cliente/Familia

#### SUPPORT SERVICES

avean

healthcare

|             |                                                  |          |                      |                    |                       |                   |                                   |                                             | C        | 🖂 🛛 Ayuda 🕑                  | Mapa del sit | io ave.anna 💄                                                     | Español 🗸                                  |  |
|-------------|--------------------------------------------------|----------|----------------------|--------------------|-----------------------|-------------------|-----------------------------------|---------------------------------------------|----------|------------------------------|--------------|-------------------------------------------------------------------|--------------------------------------------|--|
|             | Inicia / Entradas que requieren cierre de sesión |          |                      |                    |                       |                   |                                   |                                             |          |                              |              |                                                                   |                                            |  |
|             | Entradas que requieren cierre de sesión          |          |                      |                    |                       |                   |                                   |                                             |          |                              |              |                                                                   |                                            |  |
|             | De (MM/DD/AAA)                                   |          |                      | Hasta (MM/DD/AAA)  |                       |                   | <b></b>                           | Escribir código de servicio                 |          |                              |              |                                                                   |                                            |  |
|             | Escribir empleado                                |          |                      | Seleccionar unidad |                       | ~                 | ← Escribir nombre de tasa de pago |                                             |          |                              |              |                                                                   |                                            |  |
|             |                                                  |          |                      |                    |                       |                   |                                   |                                             |          |                              |              | Restablece                                                        | Buscar                                     |  |
|             | lo                                               | d. 🔻     | Fecha de<br>servicio | Empleado           | Código de<br>servicio | Hora de<br>inicio | Hora de<br>finalización           | Ubicaciones de EVV                          | Unidades | Nombre<br>de tasa<br>de pago | Estado       | Mostrando 5<br>EVV<br>(Verificación<br>electrónica<br>de visitas) | Exportar<br>fuera de 5 registros<br>Acción |  |
|             | <b>2</b> 3                                       | 36248891 | Mar 21,<br>2023      | Bell Train         | Respite               | 15:34             | 15:37                             | Hora de entrada: N/C<br>Hora de salida: N/C | 0,05     | Standard                     | Pendiente    | No                                                                | SR                                         |  |
|             | <b>Z</b> <u>3</u>                                | 36248890 | Mar 21,<br>2023      | Bell Train         | Respite               | 15:29             | 15:32                             | Hora de entrada: N/C<br>Hora de salida: N/C | 0,05     | Standard                     | Pendiente    | No                                                                | SR                                         |  |
|             | <b>2</b> <u>3</u>                                | 36248889 | Mar 21,<br>2023      | Bell Train         | Respite               | 15:23             | 15:25                             | Hora de entrada: N/C<br>Hora de salida: N/C | 0,03     | Standard                     | Pendiente    | No                                                                | SR                                         |  |
| das de tie  | mn                                               | o h      | an si                | do apro            | bada                  | s o re            | chaza                             | adas.                                       |          |                              |              |                                                                   |                                            |  |
| adas de tie | emp                                              | o n      | an si                | do apro            | badas                 | s o re            | cnaza                             | adas.                                       |          |                              |              |                                                                   |                                            |  |

## Creación de una Entrada de Reembolso de Guardería

Esta guía de referencia rápida (QRG) se puede utilizar para crear entradas de Reembolso de guardería en el portal de AveannaCare en línea.

| <ol> <li>Inicie sesión en<br/><u>https://aveanna.dcisoftware.com/</u><br/>utilizando el nombre de usuario y la</li> </ol> |                                  |  |  |  |  |  |  |  |
|----------------------------------------------------------------------------------------------------|----------------------------------|--|--|--|--|--|--|--|
| contraseña de reembolso de los<br>padres                                                                                  | Iniciar sesion                   |  |  |  |  |  |  |  |
|                                                                                                    | Contraseña                       |  |  |  |  |  |  |  |
|                                                                                                    | Recuérdame 20Widó su contraseña? |  |  |  |  |  |  |  |
| Nota: Comuníquese con un representante local de AveannaCare si no se ha recibido un nombre de usuario y/o una contraseña. |                                  |  |  |  |  |  |  |  |
| <b>CONSEJO</b> : Visite <u>aveannasupportservices.com</u> para encontrar una oficina local.                               |                                  |  |  |  |  |  |  |  |
| También puede visitar https://aveannasupportservices.com/resources/care-provider-resources/aveannacare/ para              |                                  |  |  |  |  |  |  |  |
| acceder a videos y guías de usuario imprimibles.                                                                          |                                  |  |  |  |  |  |  |  |
|                                                                                                    |                                  |  |  |  |  |  |  |  |

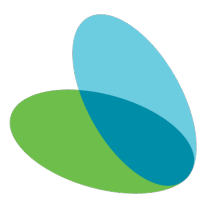

#### 2. Haga clic en Agregar entrada. UENTAS Bell Train 🖕 07/30/2023 a 08/05/2023 🖬 07/30/2023 a 08/05/2023 a 30 📕 30 a 40 📕 40 Complete todos los campos obligatorios en la ventana Agregar Nueva Entrada. El tipo de entrada y el nombre del Agregar nueva entrada × empleado serán los predeterminados. Tipo de entrada: \* Selección 3. Complete/Actualice los siguientes Nombre del empleado: John Doe campos. Tipo de cuenta: \* Por hora a. Tipo de cuenta. Seleccione Test Client - 1234560 Cliente: \* × "Por hora". Day Care Reimbursement Código de servicio: \* ~ b. Cliente. Fecha de servicio: \* 11/14/2023 c. Código de servicio. Seleccionar Ŀ Ŀ Registro de entrada: \* 07:00 Registro de 13:30 salida: \* "Reembolso de guardería". Hora de entrada en Community d. Fecha de servicio. (Solo si la ubicación EVV: Hora de salida en Community fecha es diferente) ubicación EVV: e. El registro de Entrada/Salida. Fecha de registro de 11/14/2023 salida f. Motivo. (Vea la nota abajo.) Agregar códigos de active a care Provider did not clock in & clock out - 170 motivo: \* × Código de diagnóstico: Código de diagnóstico Notas: Agregar notas para selecciones Adjunto: Choose File

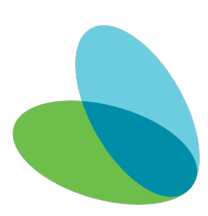

avean

SUPPORT SERVICES

healthcare

#### SUPPORT SERVICES

avean

healthcare

| Nota: Para agregar un código de motivo,        |                                                                        |  |  |  |  |  |  |  |
|------------------------------------------------|------------------------------------------------------------------------|--|--|--|--|--|--|--|
| haga clic en el campo Agregar código de        |                                                                        |  |  |  |  |  |  |  |
| motivo (aparecerá un menú desplegable),        | 1. Care Provider did not clock in/out in real time - 170               |  |  |  |  |  |  |  |
| haga clic en un motivo.                        | 2. Care Provider did not clock in in real time - 150                   |  |  |  |  |  |  |  |
|                                                | 3. Care Provider did not clock out in real time - 160                  |  |  |  |  |  |  |  |
|                                                | 4. Issue with the app AveannaCare Mobile EVV - 200                     |  |  |  |  |  |  |  |
|                                                | 5. Care Provider shift change - 190 Codigo fue agregado                |  |  |  |  |  |  |  |
| Importante: Para el Reembolso de               | 6. The service was provided outside of the home - 230                  |  |  |  |  |  |  |  |
| guarderia, siempre seleccione <b>el primer</b> |                                                                        |  |  |  |  |  |  |  |
| código de motivo del menú desplegable.         | 7 The environment was upsafe 240                                       |  |  |  |  |  |  |  |
| El código de motivo seleccionado no            |                                                                        |  |  |  |  |  |  |  |
| afecta el pago.                                |                                                                        |  |  |  |  |  |  |  |
|                                                |                                                                        |  |  |  |  |  |  |  |
| 4. Aplique una marca de verificación a         | Declaraciones: * 🔽 I certify the time worked is true and accurate      |  |  |  |  |  |  |  |
| las declaraciones y haga clic en               | I am not authorized to work over 40 hours per week                     |  |  |  |  |  |  |  |
| Guardar.                                       |                                                                        |  |  |  |  |  |  |  |
|                                                |                                                                        |  |  |  |  |  |  |  |
|                                                | Cancelar Guardar                                                       |  |  |  |  |  |  |  |
| 5. Haga clic en <b>Sí</b> , en la alerta.      | Alerta                                                                 |  |  |  |  |  |  |  |
|                                                | ¿Está seguro de que quiere agregar una nueva selección de <b>06:00</b> |  |  |  |  |  |  |  |
|                                                | nora(s) para para para nov 14, 2023?                                   |  |  |  |  |  |  |  |
|                                                |                                                                        |  |  |  |  |  |  |  |
|                                                | No Sí                                                                  |  |  |  |  |  |  |  |
|                                                |                                                                        |  |  |  |  |  |  |  |

Nota: Para marcar la entrada de otros servicios de reembolso, consulte las guías en "Guías para descargar de EVV AveannaCare" aquí: <u>https://aveannasupportservices.com/resources/care-provider-resources/aveannacare/</u>.

ATENCIÓN: si habla español, tiene a su disposición servicios gratuitos de asistencia lingü.stica. Llame al 1-888-255-8360 (TTY: 711). 注意:如果您使用繁體中文,您可以免費獲得語言援助服務。請致電 1-888-255-8360 (TTY: 711)。 Aveanna Healthcare, LLC does not discriminate on the basis of race, color, religion, national origin, age, sex, sexual orientation, gender identity or expression, disability, or any other basis prohibited by federal, state, or local law. © 2023 Aveanna Healthcare, LLC. The Aveanna Heart Logo is a registered trademark of Aveanna Healthcare LLC and its subsidiaries.

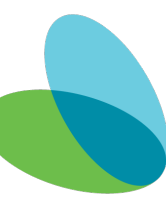